Application Note

# PXB-6022M/6022DM 快速入门指南

Modbus 与 DeviceNet 主站协议转换器 🛛 🗚

AN01010101 1.2 Date:2024/7/24

| 类别  | 内容                           |
|-----|------------------------------|
| 关键词 | Modbus、DeviceNet主站、协议转换      |
| 摘要  | PXB-6022M、PXB-6022DM产品快速入门指南 |

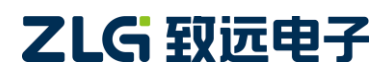

Modbus 与 DeviceNet 主站协议转换器

### 修订历史

| 版本    | 日期         | 原因   |
|-------|------------|------|
| V1.00 | 2024/07/24 | 创建文档 |

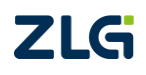

 $\textcircled{\sc constraint} 02024$  Guangzhou ZHIYUAN Electronics Co., Ltd.

Modbus 与 DeviceNet 主站协议转换器

## 目 录

| 1. 适用范围                   | 1 |
|---------------------------|---|
| 2. 准备工作                   | 2 |
| 3. PXB-6022M/6022DM 配置    | 3 |
| 3.1 Modbus 设置             | 3 |
| <b>3.2</b> DeviceNet 主站参数 | 3 |
| <b>3.3</b> DeviceNet 从站列表 | 4 |
| 3.3.1 输出列表                | 4 |
| 3.3.2 输入列表                | 5 |
| 4. Modbus 从站配置            | 6 |
| 5. DeviceNet 从站配置         | 9 |
| 6. 通信效果                   | 0 |
| 6.1 Modbus 转换为 DeviceNet1 | 0 |
| 6.2 DeviceNet 转换为 Modbus1 | 1 |
| 7. 参考资料1                  | 2 |
| 8. 免责声明1                  | 3 |

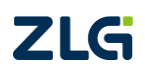

 $\textcircled{\sc condition 0} @2024$  Guangzhou ZHIYUAN Electronics Co., Ltd.

## 1. 适用范围

本文档只适用于购买 PXB-6022M、PXB-6022DM 协议转换器的用户,以最简单、最快捷的步骤,让用户快速上手使用该产品。

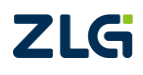

 $\textcircled{\sc c}2024$  Guangzhou ZHIYUAN Electronics Co., Ltd.

### 2. 准备工作

本文档简单介绍 PXB-6022M/6022DM 配置使用流程,主要以 PXB-6022M/6022DM 协议转换器运行 Modbus RTU 主站模式为例进行演示说明,演示效果见第6小节。

为方便文档说明,使用 PC 电脑模拟 Modbus RTU 从站设备,通信的 DeviceNet 从站设备使用我司生产的 XGate-DVN11 模块及 XGate 系列评估底板,所使用到的工具如下:

【硬件工具】:

1、PXB-6022M/6022DM 协议转换器及出厂附赠的通信端子。

2、XGate-DVN11 模块及 XGate 系列评估底板, DeviceNet 从站。

3、USB 转 RS485 转换器和 USB 转 RS232 串口线, PC 电脑。

4、24V开关电源、以太网线、通信线缆若干。

【软件工具】:

1、AWPX Tools 软件(简称 AWPX),用于配置 PXB-6022M/6022DM 协议转换器,可从我司官网下载。

2、XGate\_Demo 软件,用于控制 XGate-DVN11 模块数据收发。

3、Modbus Slave 软件,可运行于 PC 电脑上模拟 Modbus RTU 从站设备或 Modbus TCP 从站设备,可在该软件官网进行下载并安装。

以上软件安装完毕、硬件准备好之后,接下来进行硬件的接线。

【硬件连接】:

1、将 XGate-DVN11 模块插入 XGate 系列评估底板。

2、将 PXB-6022M/6022DM 协议转换器的 CAN\_H 和 CAN\_L 分别连接到 XGate 系列评 估底板的 CAN\_H 和 CAN\_L。

3、将 PXB-6022M/6022DM 协议转换器的 RS485\_A 和 RS485\_B 分别连接到 USB 转 RS485 转换器的 RS485\_A 和 RS485\_B。

4、用以太网线连接 PC 电脑和 PXB-6022M/6022DM, 用 USB 转 RS232 串口线 PC 电脑 和 XGate 系列评估底板, USB 转 RS485 转换器连接 PC 电脑。

5、使用 24V 开关电源给 PXB-6022M/6022DM 协议转换器供电,使用 9V 直流电源给 XGate 系列评估底板供电。

### 3. PXB-6022M/6022DM 配置

接下来打开 AWPX 软件对 PXB-6022M/6022DM 进行配置,需确保 PC 电脑和 PXB-6022M/6022DM 已经通过以太网线进行连接。

#### 3.1 Modbus 设置

将 PXB-6022M/6022DM 的工作模式配置为 Modbus RTU 主站,并配置相关的 RTU 通信参数。对应 Modbus RTU 从站的 RTU 通信参数需要于此处配置的 RTU 通信参数一致,字节 序可根据需要进行设置,如图 3.1 所示。

| 🖻 AWPX To | ools          |              |        |                      |         |        |   |
|-----------|---------------|--------------|--------|----------------------|---------|--------|---|
| ≡ ଭା      | 日描设备          | ₩2 保存配置      | 📑 获取配置 | 🕣 导入配置               | €] 导出配置 | ■ 系统设置 |   |
| 目标板       |               |              |        |                      |         |        |   |
| [00:14:97 | 7:0f:00:f6]-1 | 92.168.1.136 | •      | 工作模式<br>Modbus RTU主站 |         |        | • |
| 协议转换类     | 펯             |              |        |                      |         |        |   |
| PXB-602   | 2M            |              | •      | 波特率<br>115200        |         |        | • |
| 设备配置      |               |              |        | 数据位                  |         |        | • |
|           | Modb          | us设置         |        | 8                    |         |        |   |
|           | DeviceNe      | t主站参数        |        | 停止位                  |         |        | • |
|           | DeviceNe      | t从站列表        |        | 1                    |         |        |   |
|           |               |              |        | 校验位<br>None          |         |        | • |
|           |               |              |        | 从机ID<br>1            |         |        |   |
|           |               |              |        | 字节序                  |         |        | • |
|           |               |              |        |                      |         |        |   |
|           |               |              |        |                      |         |        |   |

图 3.1 Modbus 设置

#### 3.2 DeviceNet 主站参数

配置 DeviceNet 的通信参数,与 PXB-6022M/6022DM 通信的 DeviceNet 从站设备的波 特率要与此处设置的一致,其余参数无特殊需求保持默认即可,如图 3.2 所示。

| 🕺 AWPX Tools                      |       |     |              |         |         |   |  |
|-----------------------------------|-------|-----|--------------|---------|---------|---|--|
| 😑 😔 扫描设备 🛛 🐺 保存配置                 | 1 🖬 🕅 | 東配置 | → 导入配置       | €] 导出配置 | _✿ 系统设置 | • |  |
| 目标板                               |       |     |              |         |         |   |  |
| [00:14:97:0f:00:f6]-192.168.1.136 | •     | i   | 波特率<br>500K  |         |         | • |  |
| 协议转换类型                            |       |     |              |         |         |   |  |
| PXB-6022M                         | •     | 1   | 主站MACID<br>0 |         |         |   |  |
| 设备配置                              |       |     | 内部扫描延时(ms)   |         |         |   |  |
| Modbus设置                          |       |     | 10           |         |         |   |  |
| DeviceNet主站参数                     |       | 1   | 期待报文时间(ms)   |         |         |   |  |
| DeviceNet从站列表                     |       |     | 15           |         |         |   |  |
|                                   |       |     |              |         |         |   |  |
|                                   |       |     |              |         |         |   |  |

图 3.2 DeviceNet 主站参数配置

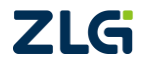

 $\odot 2024$  Guangzhou ZHIYUAN Electronics Co., Ltd.

#### 3.3 DeviceNet 从站列表

配置需要连接的 DeviceNet 从站的参数如图 3.3 所示,勾选轮询方式进行演示。

| 🖻 AWPX Tools                      |        |                      |         |         |   |                                       | - 0 |
|-----------------------------------|--------|----------------------|---------|---------|---|---------------------------------------|-----|
| ☰ 😡 扫描设备 🛛 🐺 保存配置                 | 🖬 获取配置 | 1 宁 导入配置             | €] 导出配置 | 〓✿ 系统设置 | • |                                       | ネ   |
| 目标板                               |        |                      |         |         |   |                                       |     |
| [00:14:97:0f:00:f6]-192.168.1.136 | •      | 从站名称<br><b>从站_1</b>  |         |         |   |                                       |     |
| 协议转换类型                            |        |                      |         |         |   |                                       |     |
| PXB-6022M                         | •      | 从站MACID<br>1         |         |         |   |                                       |     |
| 设备配置                              |        | DeviceNet从站状态地       | 址       |         |   |                                       |     |
| Modbus设置                          |        | 保持寄存器                | ▼ 0x    | 0       |   |                                       |     |
| DeviceNet主站参数                     |        | 数据更新间隔(ms)           |         |         |   |                                       |     |
| DeviceNet从站列表                     |        | 1000                 |         |         |   |                                       |     |
| 添加从站 十 📄 删除/                      | 人站     | □ 状态改变               | 周期      |         |   | 🗌 位选通                                 |     |
| <b>D</b> (12)                     | _      | 输入缓冲区大小(By<br>8      | te)     |         |   | 输入缓冲区大小 (Byte)                        |     |
| ▼ 및 从站_1<br>输出列表                  |        |                      |         |         |   | o<br>                                 |     |
| 输入列表                              |        | 输出缓冲区大小 (By<br>1<br> |         |         |   | +4.15                                 |     |
|                                   |        | 应答超时时间 (ms)          |         |         |   | ************************************* |     |
|                                   |        | 16                   |         |         |   | 個人取/中区入小(Dyte)<br>8                   |     |
|                                   |        | 循环时间 (ms)<br>1000    |         |         |   | 输出缓冲区大小(Byte)<br>8                    |     |
|                                   |        | 报文生产时间 (ms)<br>1     |         |         |   |                                       |     |

图 3.3 DeviceNet 从站参数

#### 3.3.1 输出列表

【输出列表】是相对于 DeviceNet 主站而言,为 DeviceNet 主站输出数据的映射条目列 表,如图 3.4 所示。PXB-6022M/6022DM 将按照【寄存器地址】、【操作单元】,读取 Modbus RTU 从站对应地址、对应数量的寄存器,再将寄存器数据依次映射到字节偏移或者位偏移 之后 DeviceNet 输出数据对应位置,然后将 DeviceNet 输出数据发送。

| 😢 AWPX Tools         |               |          |      |        |       |      |               |               |          |       | - 0        | ×  |
|----------------------|---------------|----------|------|--------|-------|------|---------------|---------------|----------|-------|------------|----|
| 三 🛛 🖯 扫描设备           | ₮ 保存配置        | <b>:</b> | 获取配置 | 🛃 导入配置 | : Đ   | 导出配置 | 系统设置 ▼        |               |          |       | ズ          | 0  |
| 目标板                  |               |          | 输出   | 列表     |       |      |               |               |          |       | 添加         | +  |
| [00:14:97:0f:00:f6]- | 192.168.1.136 | •        | #    | 变量名    | 操作单元  | 10类型 | DeviceNet字节偏移 | DeviceNet字节位( | 扁移 寄存器类型 | 寄存器地址 | _          | 操作 |
| 协议转换类型               |               |          | 1    | var    | DWORD | 轮询 ▼ | 2             | 0             | ▼ 保持寄存器  | 3     | <b>i</b> # | 除  |
| PXB-6022M            |               | •        |      |        |       |      |               |               |          |       |            | _  |
| 设备配置                 |               |          |      |        |       |      |               |               |          |       |            |    |
| Modb                 | ous设置         |          |      |        |       |      |               |               |          |       |            |    |
| DeviceN              | et主站参数        |          |      |        |       |      |               |               |          |       |            |    |
| DeviceN              | et从站列表        |          |      |        |       |      |               |               |          |       |            |    |
| 添加从站 十               | 🗐 删除          | 从站       |      |        |       |      |               |               |          |       |            |    |
| ▼ □ 从站_1             |               |          |      |        |       |      |               |               |          |       |            |    |
| ●●● 輸出列表<br>●        |               |          |      |        |       |      |               |               |          |       |            |    |

图 3.4 输出列表配置

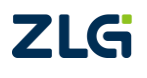

Modbus 与 DeviceNet 主站协议转换器

#### 3.3.2 输入列表

【输入列表】是相对于 DeviceNet 主站而言,为 DeviceNet 主站输入数据的映射条目列 表,如图 3.5 所示。PXB-6022M/6022DM 接收 DeviceNet 输入数据后,PXB-6022M/6022DM 再将经过字节偏移或者位偏移之后的【操作单元】大小的 DeviceNet 输入数据依次写入 Modbus RTU 从站对应地址的寄存器。

| 😰 AWPX Tools                                             |               |                  |                     |             | - 🗆 ×      |
|----------------------------------------------------------|---------------|------------------|---------------------|-------------|------------|
| 😑 🞯 扫描设备 🛛 🖬 保存配置 🛛 🖬 🕯                                  | 获取配置 🛨 导入配置 🗧 | ] 导出配置 🙀 系统设     | 置 ▼                 |             | <b>×</b> ? |
| 目标板                                                      | 输入列表          |                  |                     |             | 添加 十       |
| [00:14:97:0f:00:f6]-192.168.1.136 •                      | # 变量名 操作单     | 元 IO类型 DeviceNet | 辛节偏移 DeviceNet字节位偏移 | 寄存器类型 寄存器地址 | 操作         |
| 协议转换类型                                                   | 1 var DWOF    | Ð 轮询▼ 1          | 0 -                 | 保持寄存器 1     |            |
| PXB-6022M 👻                                              |               |                  |                     |             |            |
| 设备配置                                                     |               |                  |                     |             |            |
| Modbus设置                                                 |               |                  |                     |             |            |
| DeviceNet主站参数                                            |               |                  |                     |             |            |
| DeviceNet从站列表                                            |               |                  |                     |             |            |
| 添加从站 十                                                   |               |                  |                     |             |            |
| <ul> <li>▼ □ 从站_1</li> <li>输出列表</li> <li>输入列表</li> </ul> |               |                  |                     |             |            |

图 3.5 输入列表配置

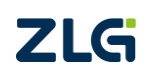

Application Note

## 4. Modbus 从站配置

打开 Modbus Slave 软件,用电脑模拟一个 Modbus RTU 从站设备,界面如图 4.1 所示。

| -       | Mod    | lbus Sla | ave - | [Mbslav | e1]   |         |         |             |       | _ |   | ×     |
|---------|--------|----------|-------|---------|-------|---------|---------|-------------|-------|---|---|-------|
| <b></b> | File   | Edit     | Conn  | nection | Setup | Display | View    | Window      | Help  |   |   | - 8 × |
| Ē       | ) 🖻    | 8        |       | L. E    | 1 8 1 | ?       |         |             |       |   |   |       |
| ID      | = 1: F | = 03     |       |         |       |         |         |             |       |   |   |       |
| No      | conn   | ection   |       |         |       | _       |         |             |       |   |   |       |
|         |        | N        | lame  |         | 000   | 00      |         |             |       |   |   |       |
| 0       |        |          |       |         |       | 0       |         |             |       |   |   |       |
| 1       |        |          |       |         |       | 0       |         |             |       |   |   |       |
| 2       |        |          |       |         |       | 0       |         |             |       |   |   |       |
| 3       |        |          |       |         |       | 0       |         |             |       |   |   |       |
| 4       |        |          |       |         |       | 0       |         |             |       |   |   |       |
| 5       |        |          |       |         |       | 0       |         |             |       |   |   |       |
| 6       |        |          |       |         |       | 0       |         |             |       |   |   |       |
| 7       |        |          |       |         |       | 0       |         |             |       |   |   |       |
| 8       |        |          |       |         |       | 0       |         |             |       |   |   |       |
| 9       |        |          |       |         |       | 0       |         |             |       |   |   |       |
|         |        |          |       |         |       |         |         |             |       |   |   |       |
|         |        |          |       |         |       |         |         |             |       |   |   |       |
|         |        |          |       |         |       |         |         |             |       |   |   |       |
|         |        |          |       |         |       |         |         |             |       |   |   |       |
|         |        |          |       |         |       |         |         |             |       |   |   |       |
|         |        |          |       |         |       |         |         |             |       |   |   |       |
|         |        |          |       |         |       |         |         |             |       |   |   |       |
| Eor     | Help   | press    | F1.   |         |       |         | Port 2  | B: 115200-8 | 8-N-1 |   |   |       |
| . 01    | neip,  | press    |       |         |       |         | . 011 2 |             |       |   | - |       |

图 4.1 软件界面

点击菜单栏的【Setup】->【Slave Definition...】,如图 4.2 所示。

| 📲 Modbus Slave - [Mbsla | ve1]                           | - |       |
|-------------------------|--------------------------------|---|-------|
| 🗒 File Edit Connection  | Setup Display View Window Help |   | _ 8 × |
| 🗅 🛸 🖬 🎒 🛅 🗒 🕯           | Slave Definition F8            |   |       |
| ID = 1: F = 03          | Use as Default                 |   |       |
| No connection           |                                |   |       |
| Name                    | 00000                          |   |       |
| 0                       | 0                              |   |       |
| 1                       | 0                              |   |       |
| 2                       | 0                              |   |       |
| 3                       | 0                              |   |       |
| 4                       | 0                              |   |       |
| 5                       | 0                              |   |       |
| 6                       | 0                              |   |       |
| 7                       | 0                              |   |       |
| 8                       | 0                              |   |       |
| 9                       | 0                              |   |       |
|                         |                                |   |       |
|                         |                                |   |       |
|                         |                                |   |       |
|                         |                                |   |       |
|                         |                                |   |       |
|                         |                                |   |       |
| •                       |                                |   |       |
|                         | 1                              |   |       |
| Setup slave definition  | Port 5: 115200-8-N-1           |   |       |

图 4.2 从站设置

点击之后会弹出 Modbus 从站设备的参数设置界面,设置如图 4.3 所示,设置 Modbus 从站设备的 ID 为 1,寄存器类型为保持寄存器。

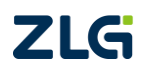

Modbus 与 DeviceNet 主站协议转换器

| Slave Defin          | ition 3                                                                                                    | × |
|----------------------|----------------------------------------------------------------------------------------------------|---|
| Slave ID:            | 1 ОК                                                                                                    | ] |
| Function:            | 03 Holding Register (4x) V Cancel                                                                                  |   |
| Address n            | node                                                                                                    |   |
| Dec                  | OHex                                                                                                    |   |
| Address:             | 0 PLC address = 40001                                                                                              |   |
| Quantity:            | 10                                                                                                    |   |
| View<br>Rows<br>O 10 | ○ 20 ○ 50 ○ 100 ● Fit to Quantity                                                                                  |   |
| Hide N               | Iame Columns                                                                                                    |   |
| Error Simu           | Jation<br>esponse Insert CRC/LRC error<br>(Not when using TCP/IP)<br>[ms] Response Delay Return exception 06, Busy |   |

图 4.3 从站参数设置

再点击菜单栏的【Connection】->【Connect...】,如图 4.4 所示。

| З м       | odbus 9 | Slav | e - [Mbslav | /e1]    |         |         |             |       | - | ×     |
|-----------|---------|------|-------------|---------|---------|---------|-------------|-------|---|-------|
| 🕎 Fil     | e Edit  | C    | Connection  | Setup   | Display | View    | Window      | Help  |   | . 8 × |
|           | F 🖬 é   | 3    | Connec      | t       | F3      | 1       |             |       |   |       |
| ID = 1    | F = 0   | 3    | Disconr     | nect    | F4      |         |             |       |   |       |
| No co     | nnectio | r    | Auto Co     | onnect  | >       | ⊢       |             |       |   |       |
| <u> -</u> |         | ٦    | Quick C     | Connect | F5      |         |             |       |   |       |
| 0         |         |      |             |         | 0       |         |             |       |   |       |
| 1         |         |      |             |         | 0       |         |             |       |   |       |
| 2         |         |      |             |         | 0       |         |             |       |   |       |
| 3         |         |      |             |         | 0       |         |             |       |   |       |
| 4         |         |      |             |         | 0       |         |             |       |   |       |
| 5         |         |      |             |         | 0       |         |             |       |   |       |
| 7         |         |      |             |         | 0       |         |             |       |   |       |
| 8         |         |      |             |         | 0       |         |             |       |   |       |
| 0         |         |      |             |         | 0       |         |             |       |   |       |
|           |         |      |             |         | •       |         |             |       |   |       |
|           |         |      |             |         |         |         |             |       |   |       |
|           |         |      |             |         |         |         |             |       |   |       |
|           |         |      |             |         |         |         |             |       |   |       |
|           |         |      |             |         |         |         |             |       |   |       |
|           |         |      |             |         |         |         |             |       |   |       |
|           |         |      |             |         |         |         |             |       |   |       |
|           |         |      |             |         |         |         |             |       |   |       |
| Connee    | rt .    |      |             |         |         | Port 28 | 3: 115200-8 | B-N-1 |   |       |

图 4.4 连接从站

点击之后会弹出图 4.5 所示的 Modbus 从站设备的通信参数设置界面, 对应 RTU 通信参数我们设置为与 PXB-6022M/6022DM 的一致。COM 端口选择 USB 转 RS485 转换器所在的端口。

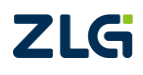

Modbus 与 DeviceNet 主站协议转换器

| Connection         |                      |            | OK     |
|--------------------|----------------------|------------|--------|
| Serial Port        |                      | $\sim$     | Cancel |
| Serial Settings    |                      |            |        |
| USB-SERIAL CH34    | 0 (COM4)             | $\sim$     |        |
| 115200 Baud $$     | Mode<br>RTU    ASCII |            |        |
| 8 Data bits $\sim$ | Flow Control         |            |        |
| None Parity $\sim$ | DSR CTS              | RTS T      | oggle  |
| 1 Stop Bit V       | 0 [ms] RTS di        | sable dela | у      |
| TCP/IP Server      |                      |            |        |
| IP Address         |                      |            | Port   |
| 192.168.1.10       |                      | $\sim$     | 502    |
|                    | O IPv4               |            |        |
| Any Address        | 0.1.14               |            |        |

图 4.5 从站通信参数设置

点击【OK】即可通过 USB 转 RS485 转换器监测 Modbus Slave 软件模拟的 Modbus RTU 从站设备。

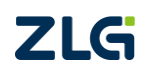

## 5. DeviceNet 从站配置

XGate-DVN11 作为 DeviceNet 从站,通过 XGate\_Demo 软件进行配置。当 XGate-DVN11 与 DeviceNet 主站建立连接后,用户可以使用 XGate\_Demo 软件对简 XGate-DVN11 进行参数修改和进行简单的数据收发。

打开 XGate\_Demo 软件,选择 XGate-DVN11 的 COM 端口,选择默认波特率 115200。 然后点击【启动系统】,再点击【获取信息】,如图 5.1 所示。

|                                                                                     |                                                                                                    |                          |                                                |                                                                                     | ACTION AND A                         |                |                                                     |                                       |
|-------------------------------------------------------------------------------------|----------------------------------------------------------------------------------------------------|--------------------------|------------------------------------------------|-------------------------------------------------------------------------------------|--------------------------------------|----------------|-----------------------------------------------------|---------------------------------------|
| 名称                                                                                  | 信息                                                                                                    |                          |                                                |                                                                                     | 名称                                   | 状态             |                                                     | 1                                     |
| 设备类型                                                                                | 0x000002d                                                                                                    |                          |                                                |                                                                                     | 状态:                                  | 0x04           |                                                     |                                       |
| ● 硬件版本:<br>約件版本:                                                                    | 0x00000100                                                                                                    |                          |                                                |                                                                                     | 节ID:<br>油糖変素引。                       | 0x01           |                                                     |                                       |
| 秋日版本:                                                                               | 0x00000100                                                                                                    |                          |                                                |                                                                                     | 波特率值:                                | 0x02           | 01 £4                                               |                                       |
| 产品修订                                                                                | 0x00000100                                                                                                    |                          |                                                |                                                                                     | 2013 <b>–</b> 1 <b>–</b> 1           |                |                                                     |                                       |
| 产品SNL:                                                                              | 0x00000016                                                                                                    |                          |                                                |                                                                                     |                                      |                |                                                     |                                       |
| 产品名称:                                                                               | XGate-DVN11                                                                                                    | l                        |                                                |                                                                                     |                                      |                |                                                     |                                       |
| 1                                                                                   |                                                                                                    |                          |                                                |                                                                                     | 1                                    |                |                                                     |                                       |
| 节点状态:<br>I/O连接大小说<br>┌Strobed                                                       | <ul> <li>命令超时次:</li> <li>受置</li> </ul>                                                                                  | 数:                       | 注<br>s/cyc                                     | 主意: 配置穿                                                                             | 完成之后请重见                              | 自设备!           | 启动系<br><b>获取信</b>                                   | 统息                                    |
| 节点状态:<br>I/O连接大小说<br>Strobed<br>Input                                               | <ul> <li>命令超时次:</li> <li>         负置         08         Bytes         </li> </ul>                                       | 数: 「<br>「 <sup>CO:</sup> | 注<br>s/cyc<br>C cos                            | E意: 配置3                                                                             | 完成之后请重 <i>1</i>                      | 自设备!           | 启动系            获取信            提交更                   | 统 息 改                                 |
| 节点状态:<br>I/O连接大小说<br>Strobed<br>Input<br>-Polled-                                   | <ul> <li>命令超时次:</li> <li>         负置         08         Bytes</li></ul>                                                 | 数:                       | 注<br>S/CYC<br>C COS<br>Input                   | E意: 配置穿<br>〇 CYC<br>08                                                              | 完成之后请重 <i>f</i><br>;<br>Bytes        | 自设备! [         | 启动系<br><b>获取信</b><br>提交更                            | 统 息 改                                 |
| 节点状态:<br>I/O连接大小说<br>Strobed<br>Input<br>- Polled-<br>Input                         | <ul> <li>命令超时次:</li> <li>08 Bytes</li> <li>08 Bytes</li> </ul>                                                          | 数:  <br>CO:              | 当<br>S/CYC<br>C COS<br>Input<br>Output         | <ul> <li>ご 配置す</li> <li>○ CYC</li> <li>○ CYC</li> <li>○ 08</li> <li>○ 08</li> </ul> | 完成之后请重机<br>:<br>Bytes<br>Bytes       | 言设备!           | 启动系<br><b>   获取信</b><br>提交更<br>设置串口                 | 统 息 改 参                               |
| 节点状态:<br>I/0连接大小说<br>Strobed<br>Input<br>Polled-<br>Input<br>Output                 | <ul> <li>命令超时次:</li> <li>受置</li> <li>08</li> <li>Bytes</li> <li>08</li> <li>Bytes</li> <li>08</li> <li>Bytes</li> </ul> | 数: 「<br>「 <sup>CO:</sup> | S/CYC<br>C COS<br>Input<br>Output<br>HeartBeat | C CYC<br>08<br>08                                                                   | 完成之后请重机<br>;<br>Bytes<br>Bytes<br>ms | 自设备! [         | 启动系<br><b>   获取信</b><br><mark>   提交更</mark><br>设置串口 | · · · · · · · · · · · · · · · · · · · |
| 节点状态:<br>I/Oi主接大小说<br>Strobed<br>Input<br>Polled-<br>Input<br>Output                | <ul> <li>命令超时次:</li> <li>08 Bytes</li> <li>08 Bytes</li> <li>08 Bytes</li> </ul>                                        | 數: 「<br>CO:              | S/CYC<br>C COS<br>Input<br>Output<br>HeartBeat | <ul> <li>意: 配置デ</li> <li>○ CYC</li> <li>08</li> <li>08</li> <li>08</li> </ul>       | 气成之后请重机<br>:<br>Bytes<br>Bytes<br>ms | <b>言</b> 设备! [ | 启动系       一 获取信       提交更       设置串口       关闭       | 统 息 改 参                               |
| 节点状态:<br>I/Oi注接大小说<br>Strobed<br>Input<br>Polled-<br>Input<br>Output<br>Input I/0 — | <ul> <li>命令超时次:</li> <li>08 Bytes</li> <li>08 Bytes</li> <li>08 Bytes</li> </ul>                                        | 数:<br>CO:                | S/CYC<br>C COS<br>Input<br>Output<br>HeartBeat | 意: 配置デ<br>C cro<br>08<br>08                                                         | 完成之后请重机<br>Bytes<br>ms               | <b>言</b> 设备! [ | 启动系       一 获取信       提交更       设置串口       关闭       | · · · · · · · · · · · · · · · · · · · |

图 5.1 获取 XGate-DVN11 信息

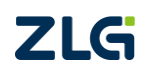

 $\textcircled{\sc c}2024$  Guangzhou ZHIYUAN Electronics Co., Ltd.

## 6. 通信效果

### 6.1 Modbus 转换为 DeviceNet

根据图 3.4 所示的输出列表配置,双击 3~4 地址的保持寄存器,依次写入 0x1122,0x3344, 如图 6.1 所示。

| Modbus Slave -      | [Mbslave1]              | – 🗆 X              |   |
|---------------------|-------------------------|--------------------|---|
| 🛒 File Edit Con     | nection Setup Display V | fiew Window Help _ | × |
| D 🗳 🖬 🎒 🛅           | 🖳 👜   🕈 📢               |                    | _ |
| ID = 1: F = 03      |                         |                    |   |
| Name                | 00000                   |                    |   |
| 0                   | 0                       |                    |   |
| 1                   | 0                       |                    |   |
| 2                   | 0                       |                    |   |
| 3                   | 0x1122                  |                    |   |
| 4                   | 0x3344                  |                    |   |
| 5                   | 0                       |                    |   |
| 6                   | 0                       |                    |   |
| 7                   | 0                       |                    |   |
| 8                   | 0                       |                    |   |
| 9                   | 0                       |                    |   |
|                     |                         |                    |   |
|                     |                         |                    |   |
| -<br>-              |                         |                    |   |
|                     |                         |                    |   |
| For Help, press F1. | Port 5: 11520           | 0-8-N-1            |   |

图 6.1 改变寄存器数值

写入之后可在 XGate\_Demo 软件观测 PXB-6022M/6022DM 发送的 DeviceNet 轮询输出 数据变化,如图 6.2 所示。

| 节点状态: 😑 命令超时次数:          | 注意: 配置完          | 成之后请重启设备!   | 启动系统        |
|--------------------------|------------------|-------------|-------------|
| I/0连接大小设置                |                  |             |             |
| Strobed                  | COS/CYC          |             | 获取信息        |
| Input 08 Bytes           | C COS C CYC      |             | 提交更改        |
| -Polled                  | Input 08         | Bytes       |             |
| Input 08 Bytes           | Output 08        | Bytes       | 设置串口参数      |
| Output 08 Bytes          | HeartBeat        | ms          |             |
|                          | L                |             | 关闭          |
| Input I/0                |                  |             |             |
| First Addr  08 Lenth  08 | Data  00         |             | 友送1/0数据     |
| Output I/O               |                  |             | At 1 States |
| First Addr  08 Lenth  08 | Data 00 00 22 11 | 44 33 00 00 |             |

图 6.2 DeviceNet 轮询输出数据变化

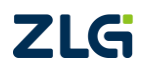

 $\textcircled{\sc c}2024$  Guangzhou ZHIYUAN Electronics Co., Ltd.

Modbus 与 DeviceNet 主站协议转换器

#### 6.2 DeviceNet 转换为 Modbus

通过 USBCAN-E-D 设备向 PXB-6022M/6022DM 发送 DeviceNet 轮询数据: 11 22 33 44 55 66 77 88(十六进制),如图 6.3 所示。

| 节点状态: 😑 命令超时次数:        | 注意: 配置完          | 成之后 <b>请重</b> 启设备! | 启动系统    |
|------------------------|------------------|--------------------|---------|
| ┌Ⅰ/0连接大小设置             |                  |                    |         |
| Strobed                | COS/CYC          |                    | 获取信息    |
| Input 08 Bytes         | C COS C CYC      |                    | 坦大王山    |
| p.11.J                 | Input 08         | Bytes              |         |
| Input 08 Bytes         | Output 08        | Bytes              | 设置串口参数  |
| Output 08 Bytes        | HeartBeat        | ms                 |         |
|                        |                  |                    | 关闭      |
| _Input I/0             |                  |                    |         |
| First Addr 08 Lenth 08 | Date 11 22 33 44 | 55 66 77 88        | 发送I/0数据 |
| Output I/0             |                  |                    |         |
| First Addr 08 Lenth 08 | Data 00 00 22 11 | 44 33 00 00        | 停止读取    |

图 6.3 发送 DeviceNet 轮询数据

可观测到对应 Modbus RTU 从站对应地址的寄存器数值变化如图 6.4 所示。

| 🔄 Modbus       | Slave - [Mbsla | we1]          |          | _      |        | × |
|----------------|----------------|---------------|----------|--------|--------|---|
| 🕎 File Edi     | t Connection   | Setup Display | View     | Window | Help _ | × |
| 🗅 🚅 🖬 e        | S 🗂 🖳          | 🚊 💡 📢         |          |        |        |   |
| ID = 1: F = 0  | 3              |               |          |        |        |   |
|                | Name           | 00000         |          |        |        |   |
| 0              |                | 0             |          |        |        |   |
| 1              |                | 0x3322        |          |        |        |   |
| 2              |                | 0x5544        |          |        |        |   |
| 3              |                | 0x1122        |          |        |        |   |
| 4              |                | 0x3344        |          |        |        |   |
| 5              |                | 0             |          |        |        |   |
| 6              |                | 0             |          |        |        |   |
| 7              |                | 0             |          |        |        |   |
| 8              |                | 0             |          |        |        |   |
| 9              |                | 0             |          |        |        |   |
|                |                |               |          |        |        |   |
|                |                |               |          |        |        |   |
|                |                |               |          |        |        |   |
|                |                |               |          |        |        |   |
| For Help, pres | s F1.          | Port 5: 11    | 5200-8-1 | N-1    |        |   |

图 6.4 寄存器数值变化

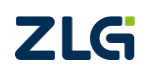

## 7. 参考资料

《PXB-60xx 系列协议转换器用户手册》、《PXB-60xxD 系列协议转换器用户手册》

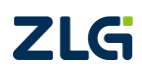

### 8. 免责声明

本着为用户提供更好服务的原则,广州致远电子股份有限公司(下称"致远电子")在 本手册中将尽可能地为用户呈现详实、准确的产品信息。但介于本手册的内容具有一定的时 效性,致远电子不能完全保证该文档在任何时段的时效性与适用性。致远电子有权在没有通 知的情况下对本手册上的内容进行更新,恕不另行通知。为了得到最新版本的信息,请尊敬 的用户定时访问致远电子官方网站或者与致远电子工作人员联系。感谢您的包容与支持!

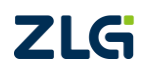

诚信共赢,持续学习,客户为先,专业专注,只做第一

广州致远电子股份有限公司 www.zlg.cn

欢迎拨打全国服务热线 400-888-4005

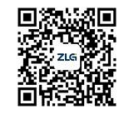